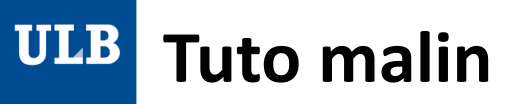

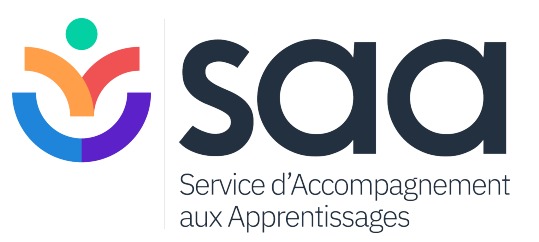

# Accéder et utiliser un logiciel pour mes recherches

Mars 2021

S. Bachy

## **Logiciels gratuits**

L'ULB met à votre disposition une série de logiciels scientifiques et académiques.

Que vous soyez étudiant.e, chercheu.r.se, enseignant.e ou membre du personnel, grâce à votre identifiant ULB, il vous est désormais possible via un webshop de télécharger gratuitement les logiciels disponibles, de les installer sur votre portable ou PC pour ensuite les activer au moyen de numéros et clés de licences fournis lors du téléchargement.

https://sisc.ulb.ac.be/shop/

ULB

## Types de logiciels

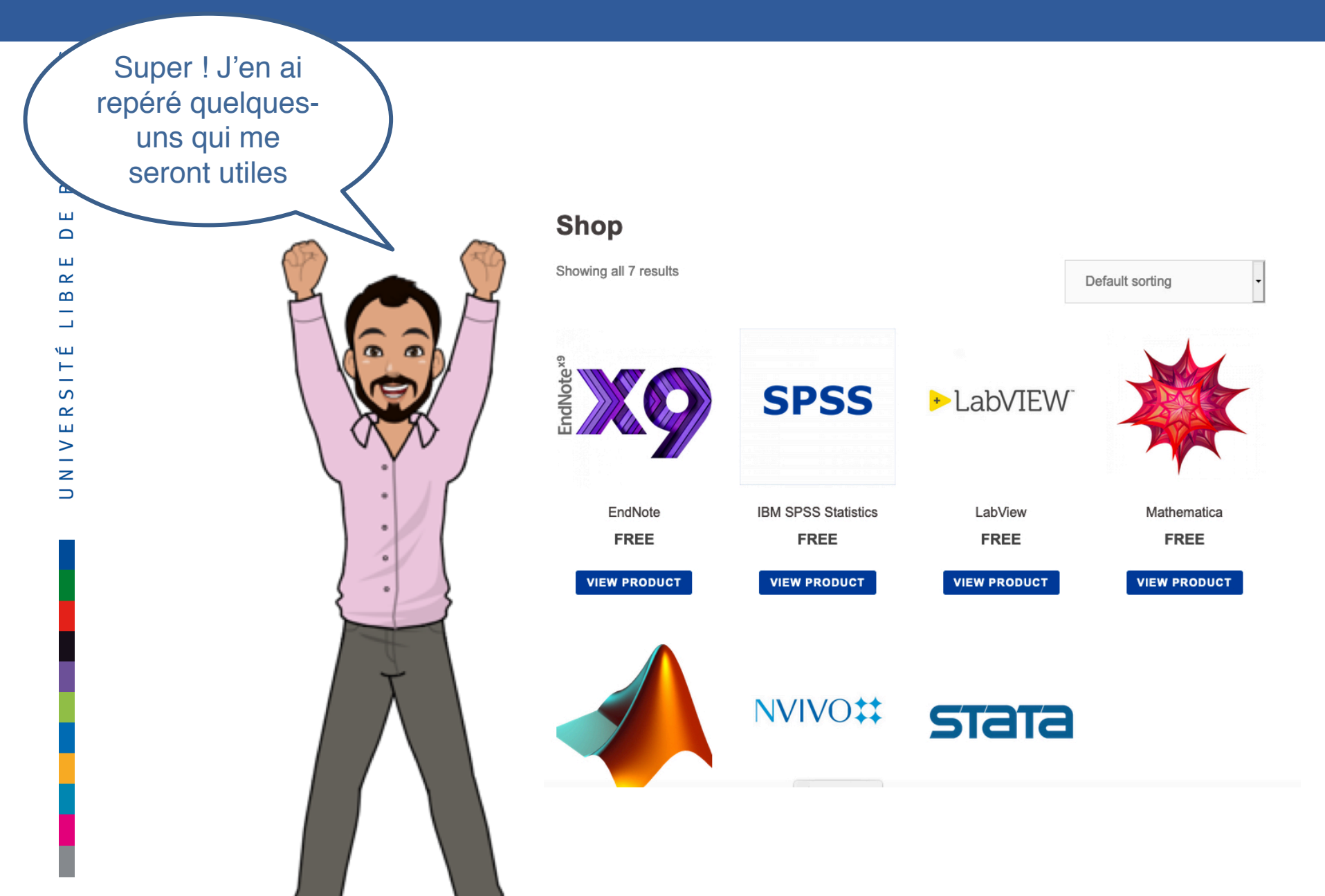

## Exemples de logiciels

EndNotex9

EndNote est un logiciel de gestion bibliographique qui permet de :

- gérer des références provenant de différentes sources : bases de données, catalogues de bibliothèques, fichiers en format PDF, documents personnels;
- insérer des références dans un document texte (MS Word, OpenOffice, LibreOffice, LaTex);
- produire des bibliographies en fonction d'un style de présentation bibliographique déterminé;
- partager ses références et gérer les fichiers associés (PDF, images, etc.);
- annoter les documents en format PDF.

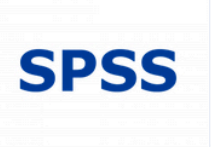

IBM® SPSS® Statistics est une puissante plateforme de logiciels statistiques. Elle offre un ensemble robuste de fonctionnalités qui permet à votre organisation d'extraire des informations exploitables de ses données.

NVIVO##

NVivo est le logiciel d'analyse qualitative de données conçu pour vous fournir un espace de travail et de réflexion où organiser, visualiser, et analyser vos données non-structurées et qualitatives. Il permet un codage, de faire des classifications, de faire des requêtes avec les occurences etc.

LabVIEW<sup>\*</sup>

LabVIEW est un logiciel de développement de systèmes dédié aux applications de test, de mesure et de contrôle/commande, qui permet d'accéder rapidement au matériel et aux informations sur les données. Il permet de construire une solution de mesure personnalisée pour visualiser et analyser des signaux du monde physique, de valider ou vérificer la conception de systèmes électroniques, développer des systèmes de tests...

#### Procédure en 3 étapes

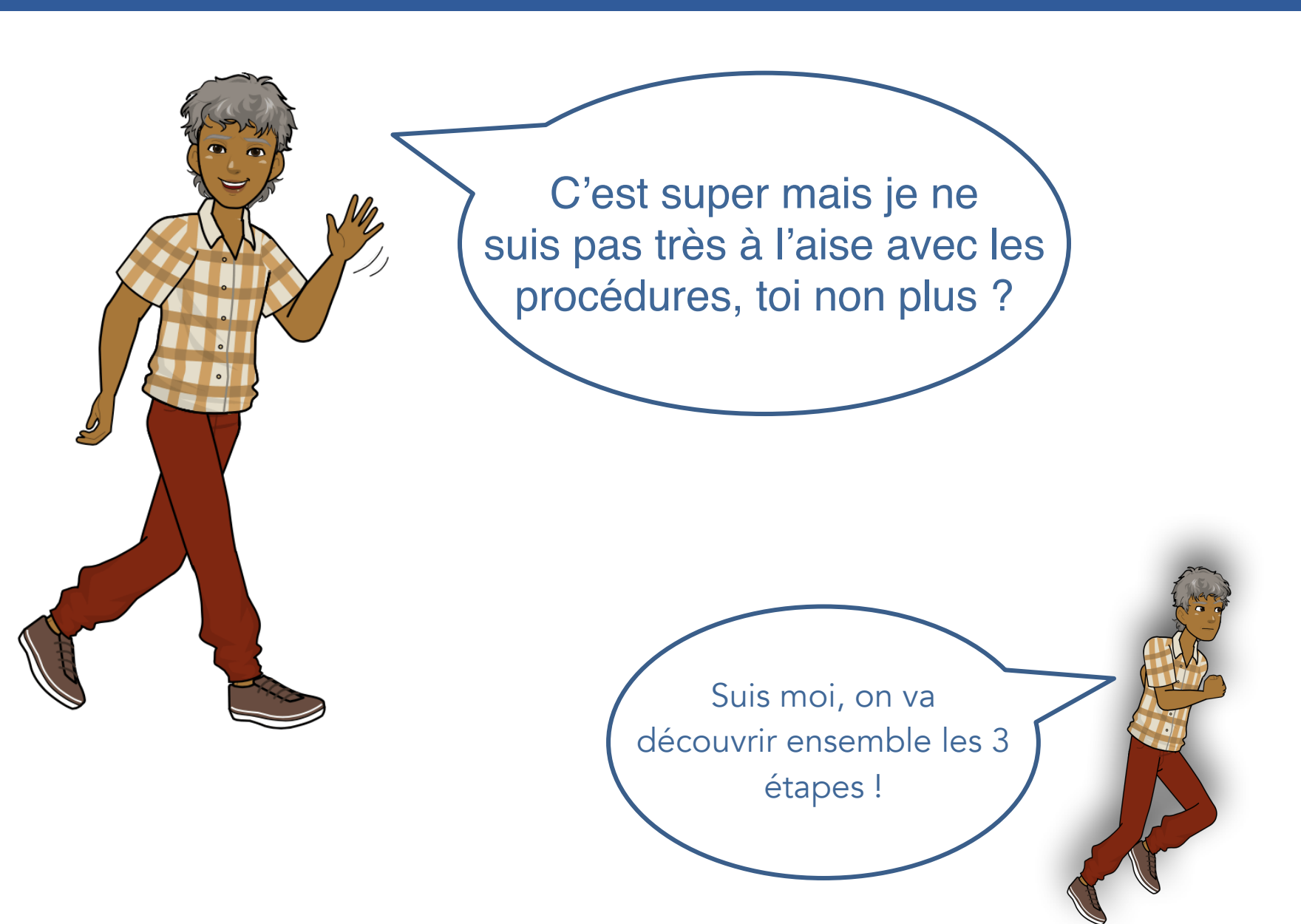

#### Etape 1 - Sélection

S

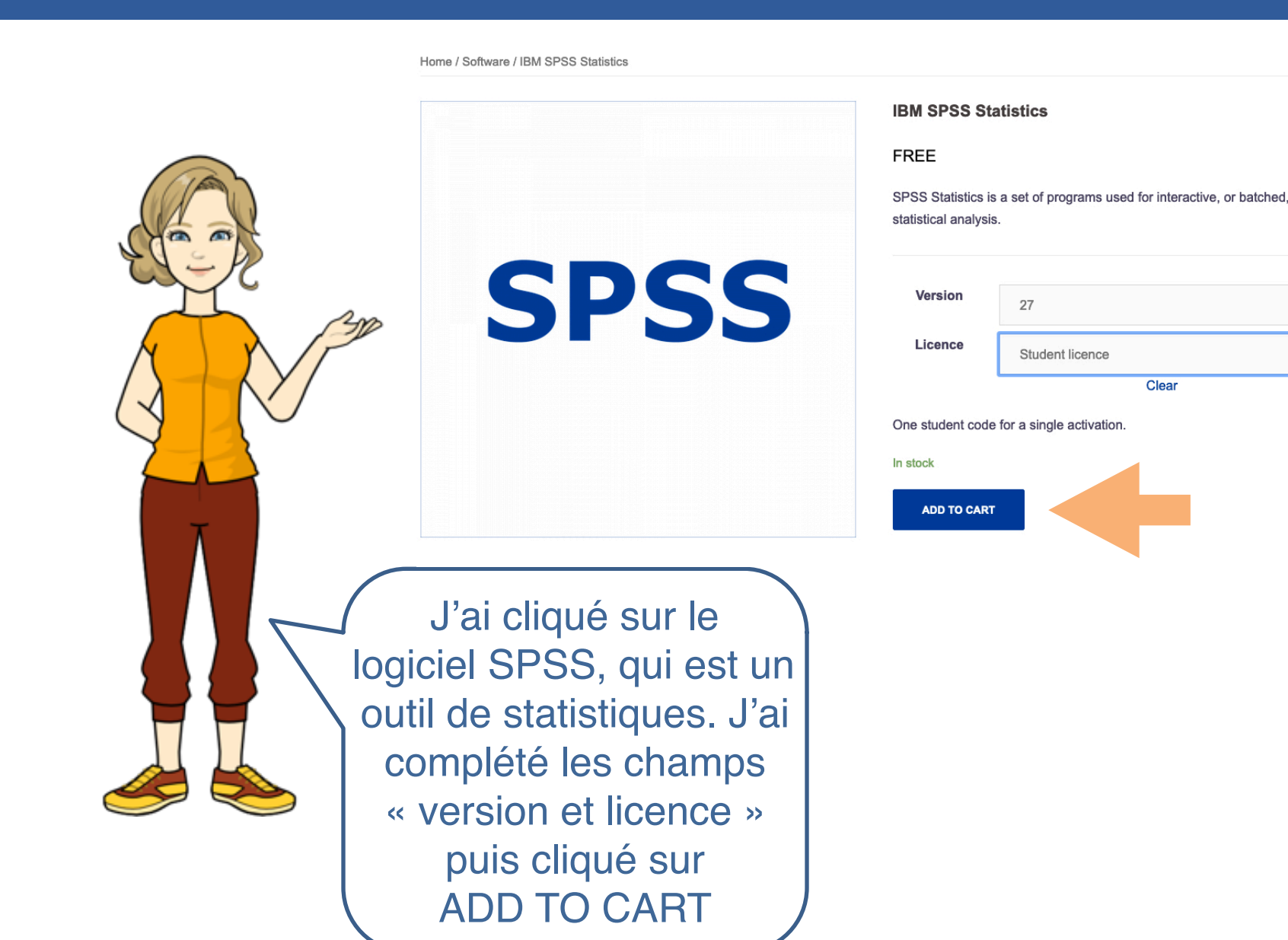

#### Etape 1 - Sélection

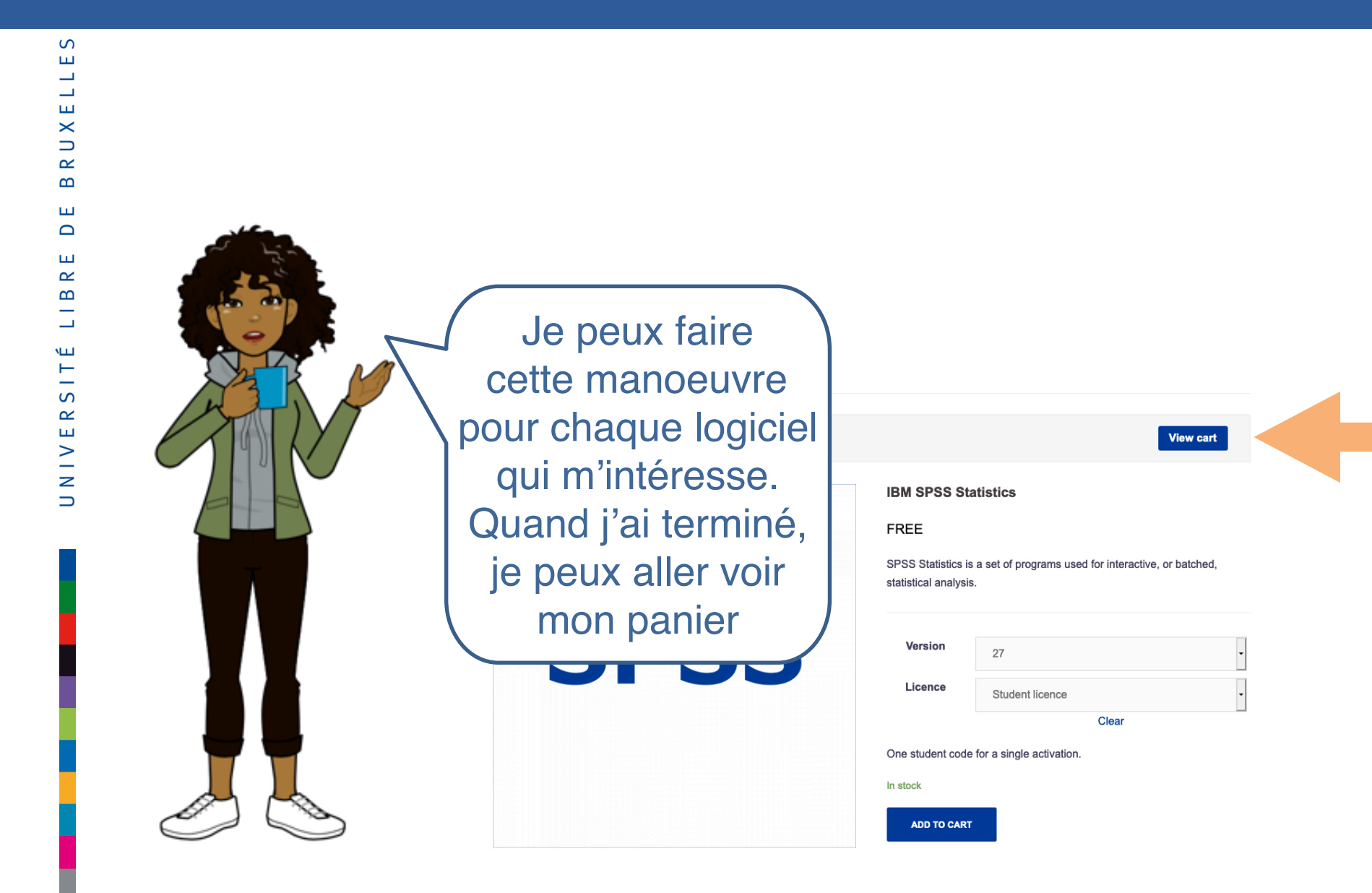

### Etape 1 - Sélection

S

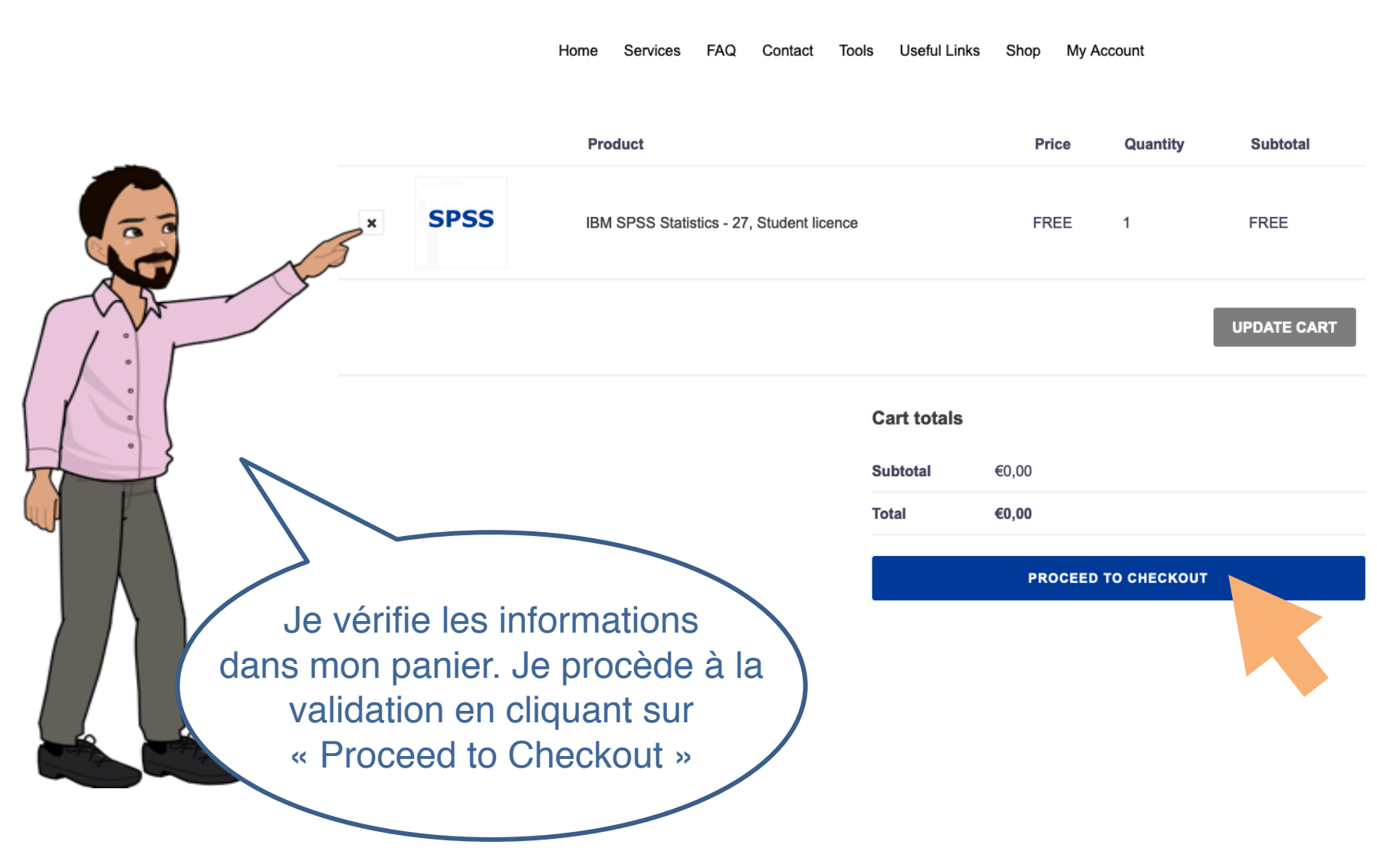

#### Etape 1 - Sélection - Type de licence

#### Additional Details

| Student |  |  |
|---------|--|--|
|         |  |  |

#### Department \*

Student/Employee \*

Faculté des Sciences psychologique et de l'éducation

#### Purpose of purchase

You can select one or all options

Research

Education

Personal use

#### Your order

| Product                                       | Subtotal |
|-----------------------------------------------|----------|
| IBM SPSS Statistics - 27, Student licence × 1 | FREE     |
| Subtotal                                      | €0,00    |
| Total                                         | €0,00    |

Your personal data will be used to process your order, support your experience throughout this website, and for other purposes described in our privacy policy.

PLACE ORDER

Le N° de licence personnelle dépendra de mon statut à l'ULB. Je complète les champs demandés. Pour mon TFE ou mon doctorat, je peux cocher que c'est pour de la recherche (Research). Si c'est pour l'usage dans un cours, je coche Education. Je finalise en cliquant sur Place Order

## Etape 1 de la sélection terminée...

| S                                                                              |                                                 |                   |                                                                                                    |
|--------------------------------------------------------------------------------|-------------------------------------------------|-------------------|----------------------------------------------------------------------------------------------------|
|                                                                                | ULB ICT SERVICES UB                             |                   | Première<br>étape terminée !                                                                                                    |
| Home                                                                           | Services FAQ Contact Tools Useful Links         | Shop My Account   | Maintenant comment                                                                                                    |
| Thank you. Your order has been received. ORDER NUMBER: DATE: December 16, 2020 | EMAIL: TOTAL:<br>sylviane.bachy@ulb.ac.be €0,00 |                   | télécharger mon logiciel et<br>l'activer ? Je clique sur                                                                                                    |
| Downloads                                                                      |                                                 |                   | Download SPSS<br>Software                                                                                                    |
| Product                                                                        | Downloads remaining                             | Expires Download  |                                                                                                    |
| IBM SPSS Statistics - 27, Student licence                                      | 00                                              | Never SPSS - Soft | oftware                                                                                                    |
| IBM SPSS Statistics - 27, Student licence                                      | 00                                              | Never SPSS - Use  | ser manual                                                                                                    |
| Order details                                                                  |                                                 |                   |                                                                                                    |
| Product                                                                        |                                                 |                   | Total                                                                                                    |
| IBM SPSS Statistics - 27, Student licence *                                    | < 1                                             |                   | FREE Standing of the standing of the standing |
| Use this password to download SPSS: stra                                       | and-crosier-yearlong                            |                   |                                                                                                    |
| Subtotal:                                                                      |                                                 |                   | €0,00                                                                                                    |
| Total:                                                                         |                                                 |                   | €0,00                                                                                                    |
| Order again Sna                                                                | apz Pro X                                       |                   | Ť                                                                                                    |
|                                                                                |                                                 |                   |                                                                                                    |

## Etape 2 - Télécharger

own(loud X

Ce partage est protégé par un mot de passe

Mot de passe

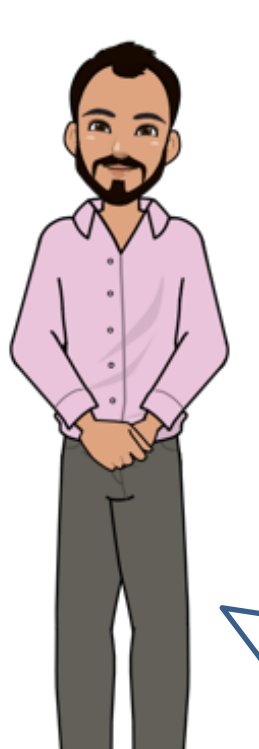

Le téléchargement se passe via OwnCloud. On me demande un mot de passe. Il m'a été envoyé dans un mail à mon adresse email @ulb

## Etape 2 - Télécharger

#### Your SISC - Shared ICT Services Centre order is now complete

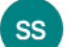

#### SISC – Shared ICT Services Centre <sisc@vub.ac.be>

À: sylviane.bachy@ulb.ac.be

We have finished processing your order.

#### Downloads

| Product                                      | Expires | Download                     |                                       |  |
|----------------------------------------------|---------|------------------------------|---------------------------------------|--|
| IBM SPSS Statistics - 27, Student<br>licence | Never   | SPSS - Software              | En cliquant ici,<br>je vais diectemen |  |
| IBM SPSS Statistics - 27, Student<br>licence | Never   | <u>SPSS - User</u><br>manual | dans Owncloud                         |  |

#### [Order #3671] (December 16, 2020)

| Product                                                                 | Quantity | Price |
|-------------------------------------------------------------------------|----------|-------|
| IBM SPSS Statistics - 27, Student licence                               | 1        | FREE  |
| Use this password to download SPSS $\operatorname{mot}\operatorname{c}$ | le pass  | е     |
| Subtotal:                                                               |          | €0,00 |
| Total:                                                                  |          | €0,00 |

#### Your license key(s)

N° de licence

#### Billing address

SYLVIANE BACHY sylviane.bachy@ulb.ac.be Voilà l'email que j'ai reçu. Il contient une série d'informations importantes que je vais garder dans un dossier. Il y a le mot de passe et le N° de licence pour activer le logiciel.

## Etape 2 - Télécharger

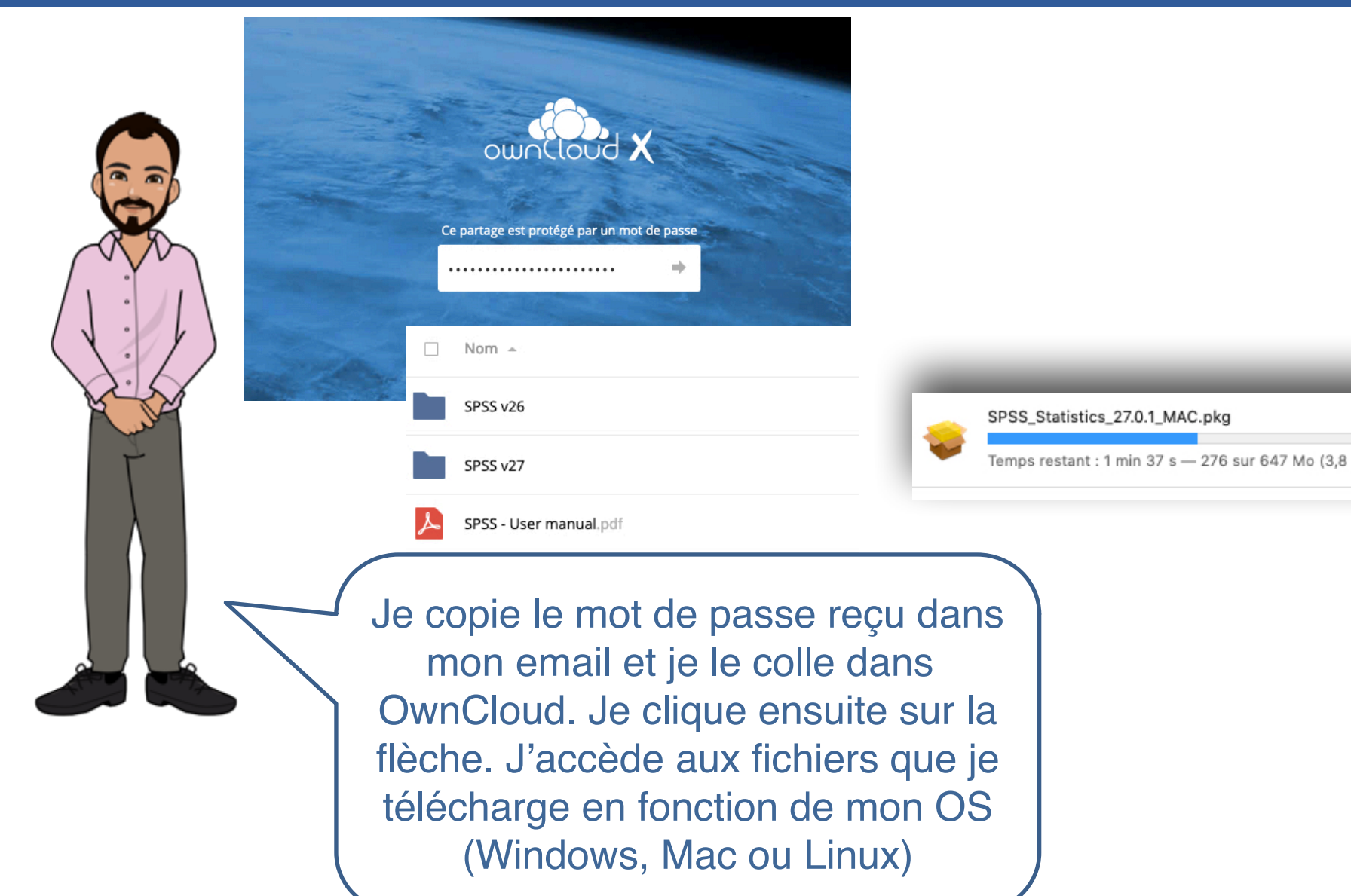

#### Etape 2 du téléchargement terminée

On y est presque. J'ai fini ma sélection (étape 1) et j'ai téléchargé le logiciel (étape 2). Je dois maintenant l'activer (étape 3)

### Etape 3 : Activation de la licence

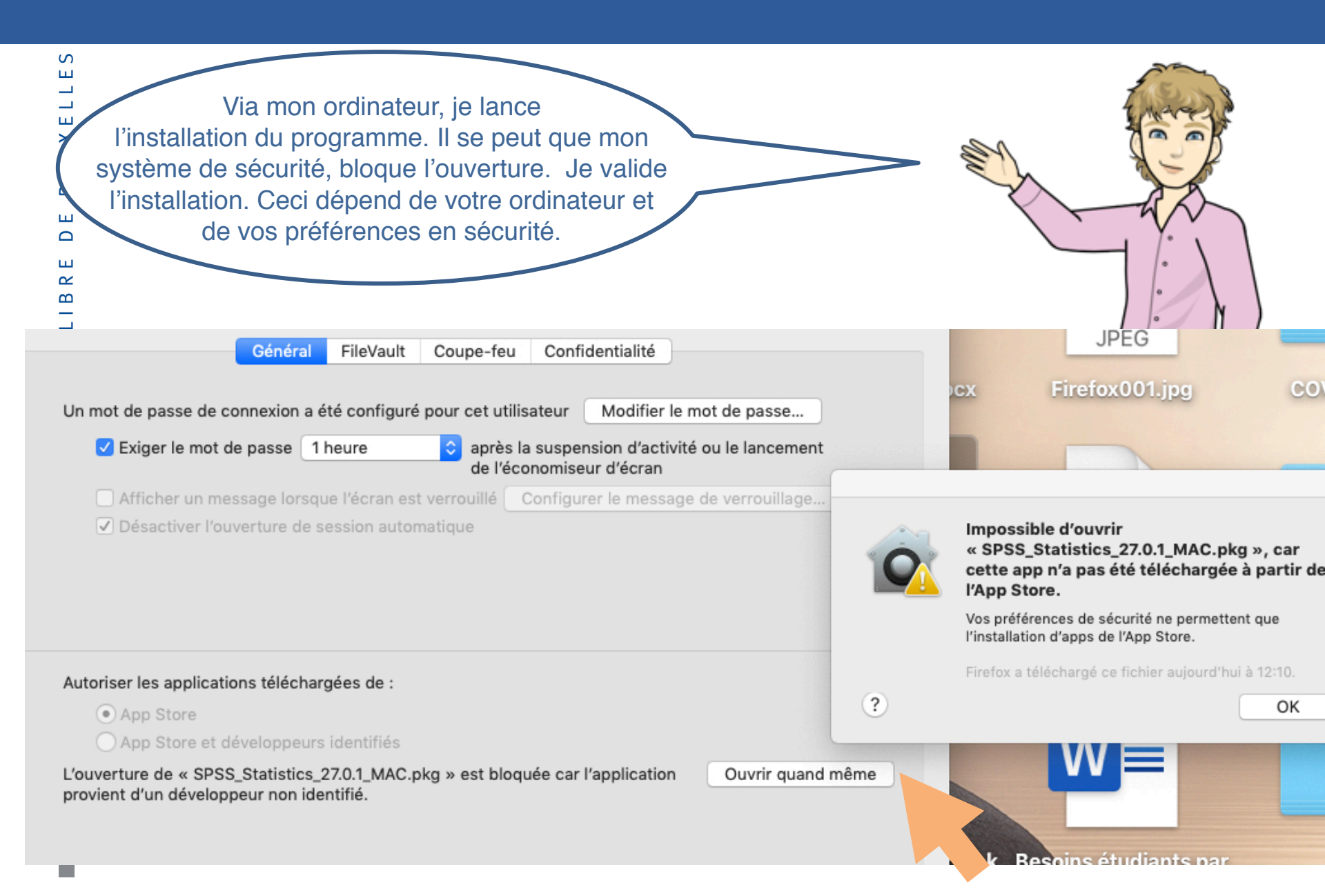

## Etape 3 : Activation de la licence

|                                                                                                    | Je suis                                   |
|----------------------------------------------------------------------------------------------------|-------------------------------------------|
|                                                                                                    | toutes les                                |
| Statut de la licence                                                                                                    | instructions                              |
| Vous possédez actuellement une licence pour :                                                                                                    | d'installation et je clique               |
| Informations sur la licence de <produit> installé dans <chemin_produit>/Applications/IBM SPSS Statistics 27/Res<br/>Aucune licence trouvée pour IBM SPSS Statistics 27.</chemin_produit></produit> | sources/Active SUr « CONTINUER » JUSQU'AU |
|                                                                                                    |                                           |
|                                                                                                    | demande mon N°                            |
| ш                                                                                                    | de licence                                |
|                                                                                                    |                                           |
|                                                                                                    |                                           |
| Autorisation du produit                                                                                                    |                                           |
|                                                                                                    |                                           |
| Sélectionnez l'une des options suivantes :                                                                                                    |                                           |
| Licence <u>n</u> nominative (J'ai acheté une seule copie de ce produit). Vous carez invité à entrer le code d'autorisation ou de licence resu d'IPM                                                | 75 504                                    |
| vous serez invite a entrer le code d'autorisation ou de licence reçu d'Ibm.                                                                                                    |                                           |
| Exemples de codes                                                                                                    |                                           |
|                                                                                                    |                                           |
|                                                                                                    |                                           |
| Y                                                                                                    |                                           |
| Saisie des codes                                                                                                    |                                           |
| Entrez votre(vos) code(s) d'autorisation ici pour obtenir une licence pour votre produit. Si vous avez déjà contacté IBN                                                                           |                                           |
| électronique ou par téléphone, entrez le(s) code(s) de licence reçus d'IBM.                                                                                                    |                                           |
| <u>Généralités sur l'acquisition de licences</u>                                                                                                    |                                           |
| Exemples de codes                                                                                                    |                                           |
| Entrez le code :                                                                                                    |                                           |
| Ajouter                                                                                                    |                                           |
|                                                                                                    |                                           |
|                                                                                                    |                                           |

#### Etape 3 : Activation de la licence

S ш \_ ш  $\times$ R m ш ш R ш ŝ -S R ш > \_\_\_\_ z 

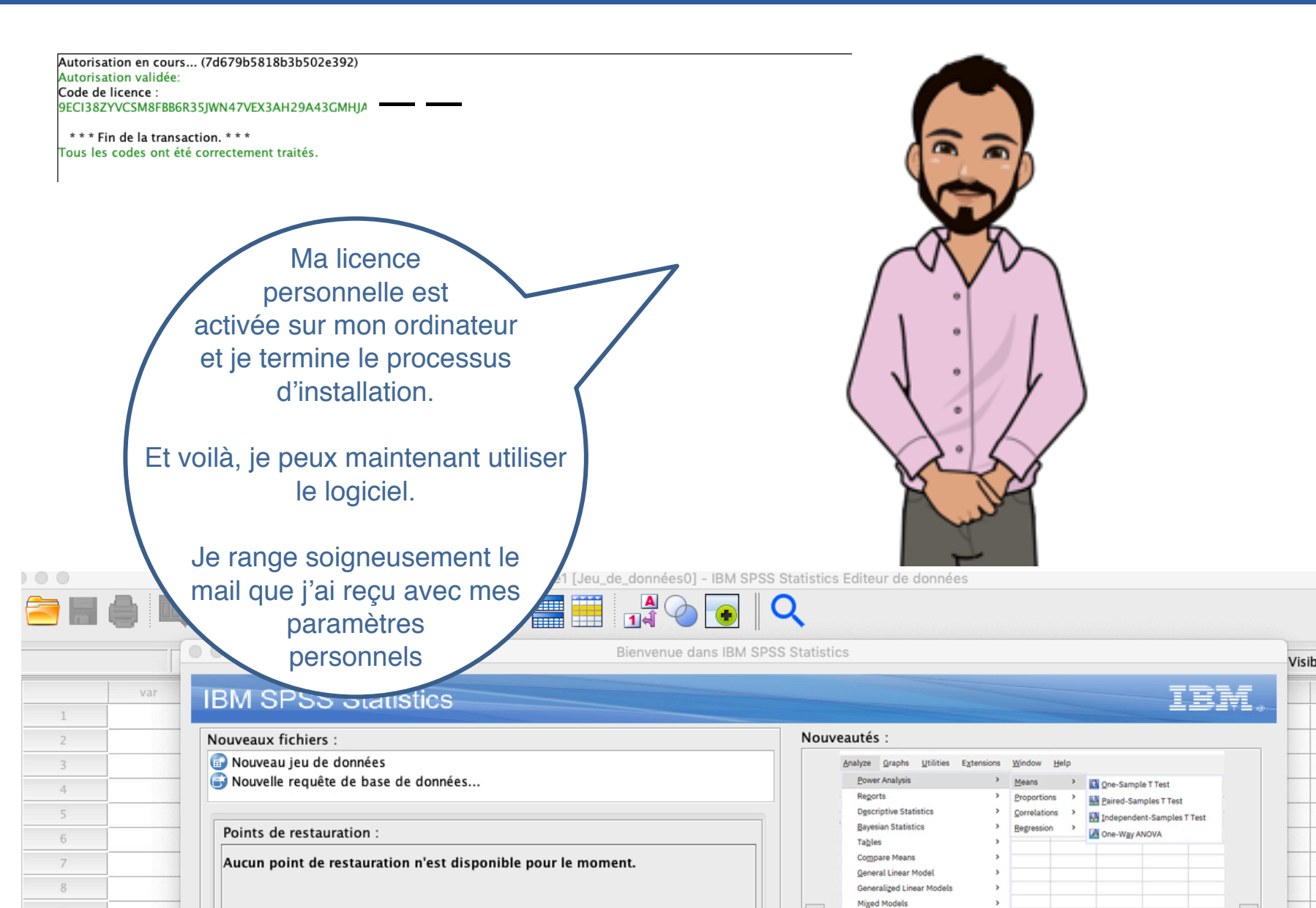

## **Tutoriels**

Voici quelques tutoriels pour vous expliquer les utilisations :

Endnote : gérer la bibliographie et annoter des pdf

SPSS : guide abrégé

Nvivo : <u>Guide</u>

Labview : Initiation

Matlab : Tutoriel

Stata : Introduction

Mathematica : Cours

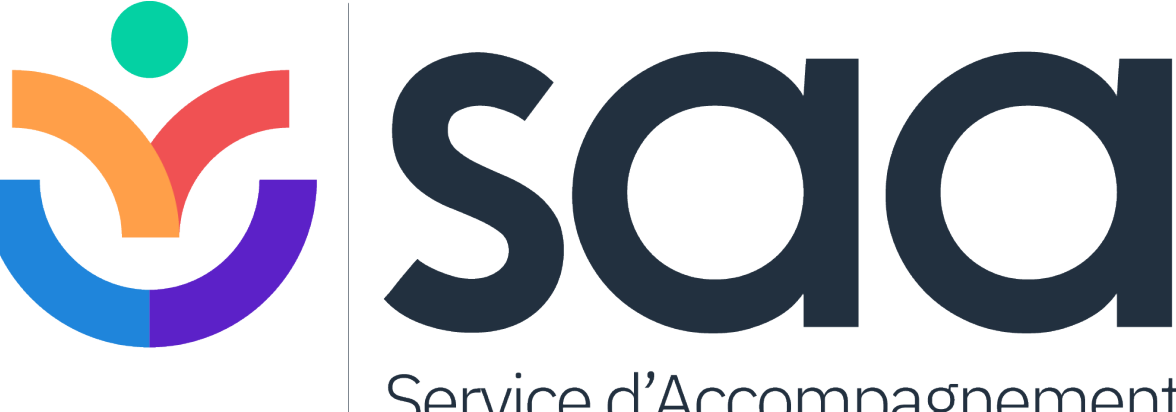

Service d'Accompagnement aux Apprentissages

https://uv.ulb.ac.be/course/view.php?id=82423 https://www.facebook.com/ULB.SAA https://etudiant.ulb.be/fr/reussir-ses-etudes